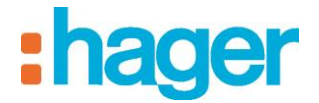

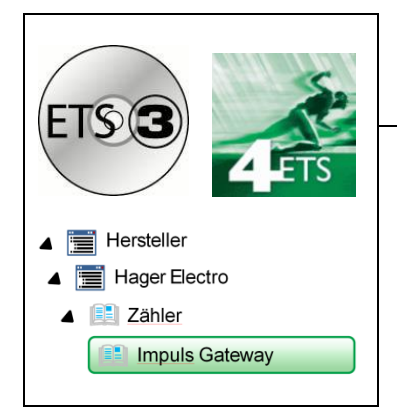

## Applikationsbeschreibung

Impuls Gateway KNX ETS Elektrische / mechanische Eigenschaften: siehe Produktbeschreibungen

| Bestellnummer      | Produktbezeichnung                                                    | TP-Produkt <b>H</b><br>Funk Produkte (( |
|--------------------|-----------------------------------------------------------------------|-----------------------------------------|
| TYC701E<br>TYC702E | Impuls Gateway KNX ETS 1 Eingang<br>Impuls Gateway KNX ETS 2 Eingänge |                                         |

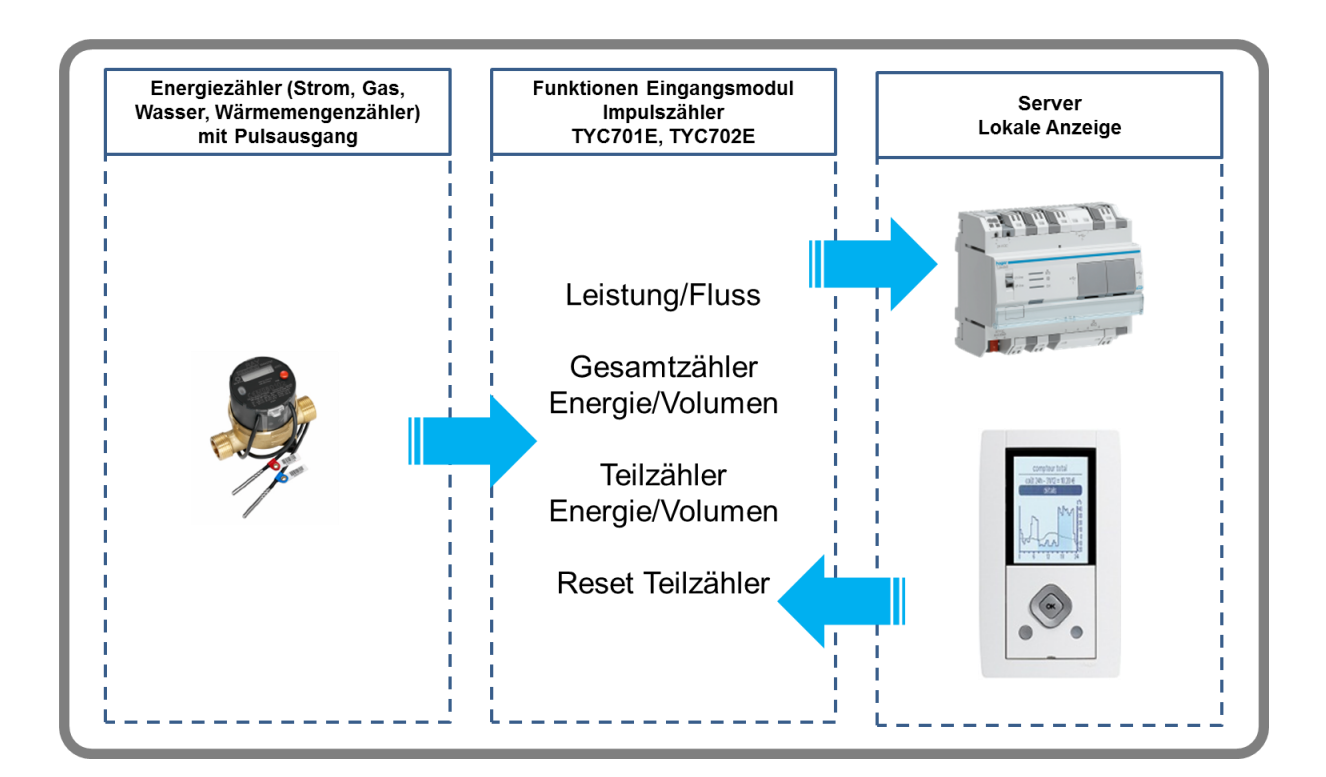

# :hager

## Inhaltsverzeichnis

| <b>1.</b><br>1.1<br>1.2 | APPLIKATIONSBESCHREIBUNG<br>Wirkprinzip<br>Funktionen            | <b>3</b><br>3<br>3 |
|-------------------------|------------------------------------------------------------------|--------------------|
| <b>2.</b><br>2.1<br>2.2 | KNX PARAMETER<br>Allgemeine Einstellungen<br>Kanal Einstellungen | <b>3</b><br>3<br>4 |
| 3.                      | KNX OBJEKTE                                                      | 5                  |
| 4.                      | HINWEIS FÜR DIE EINSTELLUNGEN DER IMPULSWERTUNG                  | 5                  |
| 5.                      | PHYSIKALISCHE ADRESSIERUNG                                       | 6                  |

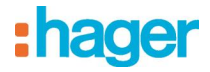

## 1. Applikationsbeschreibung

#### 1.1 Wirkprinzip

Der Verbrauchszähler besteht aus einem Zählmodul mit batteriegepuffertem Datenspeicher und KNX-Buskoppler zur Fernauslese und Fernüberwachung von Verbrauchsmessdaten.

Der Zähleingang ist mit der S0-Schnittstelle nach DIN 43864 spezifiziert, kann aber auch mit einem potentialfreien Kontakt beschaltet werden.

Die Inbetriebnahme der KNX-Sensoren erfolgt über die ETS (Engineering Tool Software) in Verbindung mit dem dazugehörigen Applikationsprogramm.

#### 1.2 Funktionen

- Leistung / Fluss (Berechneter Wert)
- Energie / Volumen (Gezählter Wert)
- Energie / Volumen (Teilzähler Wert)
- Separaten Teilzähler Reset f
  ür jeden Eingang

### 2. KNX Parameter

#### 2.1 Allgemeine Einstellungen

| ETS4™ - TYC70xE Hager<br>ETS Bearbeiten Arbeitsbereici | h Inbetriebnahme Diagnose Ex    | ras Fenster Hilfe                            |                         |                         |                                |             |
|--------------------------------------------------------|---------------------------------|----------------------------------------------|-------------------------|-------------------------|--------------------------------|-------------|
| 👍 Neu 👻 🗽 Projekt schließen                            | 🚔 Drucken 🔶 Rückg               | ingig 🔷 Wiederherstell                       | en 🚽 Arbeitsbereich 🔻 🗍 | Kataloge 🛛 🙀 Diagnose 🔻 |                                | 📙 Hilfe     |
| Geräte 🔻                                               |                                 |                                              |                         |                         |                                | □ ▲▼        |
| 🕂 Geräte hinzufügen 👻 👗 Lösch                          | ien 🕴 Änderungen anzeigen. Si   | andardparameter                              |                         |                         |                                | Suche 🔎 🌱 🚢 |
| Alle Geräte                                            | Gerät: 1.1.1 TYC702E            |                                              |                         |                         |                                |             |
| P Dynamische Ordner     IIIII TYC702E                  | Allgemein<br>Kanal 1<br>Kanal 2 | Zählerverhalten wenr<br>kein Impuls erhalten | Nichts send             | en                      | •                              |             |
|                                                        |                                 |                                              |                         |                         |                                |             |
|                                                        |                                 |                                              |                         |                         |                                | 00          |
|                                                        |                                 |                                              |                         |                         |                                |             |
|                                                        |                                 |                                              |                         |                         |                                |             |
|                                                        |                                 |                                              |                         |                         |                                |             |
|                                                        |                                 |                                              |                         |                         |                                |             |
|                                                        |                                 |                                              |                         |                         |                                |             |
|                                                        |                                 |                                              |                         |                         |                                |             |
|                                                        |                                 |                                              |                         |                         |                                |             |
|                                                        |                                 |                                              |                         |                         |                                |             |
| Suche 🔎 🖉 🗁 0/0 🌣 👻                                    | Kommunikationsobjekte / Paran   | eter / Inbetriebnahme /                      |                         |                         | 1                              |             |
| Verwende Projekt- oder ET 🔻                            | 1.1 N                           | ouvelle ligne                                | 1.1.1 TYC702E           |                         | Zuletzt aktiver Arbeitsbereich | Hager.mdf   |

Anzeige für "Allgemeine-Einstellungen" in der ETS

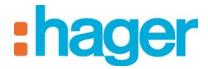

### Allgemeine Einstellungen

| Parameter Werte                              |                           | Beschreibung                                                                                                    |  |  |
|----------------------------------------------|---------------------------|----------------------------------------------------------------------------------------------------|--|--|
| Zählerverhalten wenn kein<br>Impuls erhalten | Nichts senden<br>0 senden | Bei "Nichts senden" und inaktivem Puls, bleiben die<br>Werte Leistung- und Fluss unverändert.<br>Bei "0 senden" und inaktivem Puls, sind für diesen<br>Zeitraum die Werte Leistung- und Fluss gleich 0. |  |  |

## 2.2 Kanal Einstellungen

Anzeige für "Kanal-Einstellungen" in der ETS

| ETS4 <sup>™</sup> - TYC70xE Hager         | h Inbetriebnahme Diagnose | Extras Fenster Hilfe        |                        |                         | _                              |           |
|-------------------------------------------|---------------------------|-----------------------------|------------------------|-------------------------|--------------------------------|-----------|
| Neu 👻 🗽 Projekt schließen                 | 🚔 Drucken 🖌 Rü            | ickgängig 🔷 Wiederherstelle | n 🚽 Arbeitsbereich 👻 📕 | Kataloge 🛛 🙀 Diagnose 🔻 | _                              | 🔒 Hilfe   |
| Geräte ▼<br>+ Geräte hinzufügen ▼ X Lösch | nen 🕴 Änderungen anzeiger | n Standardparameter         |                        |                         |                                | Suche     |
| Alle Geräte                               | Gerät: 1.1.1 TYC702E      |                             |                        |                         |                                |           |
| P Dynamische Ordner     I.1.1 TYC702E     | Allgemein<br>Kanal 1      | Zählerfunktion              | Volumenzäh             | nler (m3)               | -                              |           |
|                                           | Kanal 2                   | Zyklisches Senden           | Inaktiv                |                         | •                              | •<br>•    |
|                                           |                           | Impuls Anzahl               | 10                     |                         |                                | ?         |
|                                           |                           | Multiplikationsfaktor       | * 1                    |                         | •                              |           |
|                                           |                           | Preset Zählwert             | 0                      |                         |                                |           |
|                                           |                           |                             |                        |                         |                                |           |
|                                           |                           |                             |                        |                         |                                |           |
|                                           |                           |                             |                        |                         |                                |           |
|                                           |                           |                             |                        |                         |                                |           |
|                                           |                           |                             |                        |                         |                                |           |
|                                           |                           |                             |                        |                         |                                |           |
|                                           |                           |                             |                        |                         |                                |           |
| Suche 👂 🔾 🗁 0/0 🌞 🗸                       | Kommunikationsobjekte / P | arameter / Inbetriebnahme / |                        |                         |                                |           |
| Verwende Projekt- oder ET 🔻               | 1                         | 1.1 Nouvelle ligne          | 1.1.1 TYC702E          |                         | Zuletzt aktiver Arbeitsbereich | Hager.mdf |

### Kanal Einstellungen

| Parameter             | Werte                                    | Beschreibung                                                                                                    |
|-----------------------|------------------------------------------|----------------------------------------------------------------------------------------------------|
| Zählerfunktion        | Volumenzähler (m3)<br>Energiezähler (Wh) | Volumen wird in m <sup>3</sup> gesendet<br>Energie in Wh gesendet                                                                                                    |
| Zyklisches Senden     | Inaktiv<br>1120 min                      | Wenn "Inaktiv", werden die Werte im Intervall von 10<br>Sekunden gesendet, um den Busverkehr zu<br>begrenzen.<br>Wenn "1 120 min", werden die Werte nach<br>gewählten Zyklus gesendet.                               |
| Impuls Anzahl         | 099                                      | Siehe Hinweis                                                                                                    |
| Multiplikationsfaktor | 10^-1010^10                              | Siehe Hinweis                                                                                                    |
| Preset Zählwert       | 04294967295                              | Bei "0", wird keine Korrektur der Werte<br>vorgenommen.<br>Bei "1", wird nach einem Reset eine Korrektur der<br>Werte vorgenommen.<br>Beispiel: 123 Preset und 1 Imp. / 100Wh ergibt eine<br>Korrektur von 12300 Wh. |

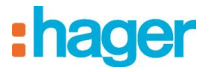

## 3. KNX Objekte

### Objekte

| Name                         | Datenpunkttyp                |        | Funktion         |
|------------------------------|------------------------------|--------|------------------|
| Leistung Kanal 1             | 14.056 DPT_Value_Power       | 4 Byte | Berechneter Wert |
| Leistung Kanal 2             | 14.056 DPT_Value_Power       | 4 Byte | Berechneter Wert |
| Gesamtzähler Energie Kanal 1 | 13.010 DPT_ActiveEnergy      | 4 Byte | Gezählter Wert   |
| Gesamtzähler Energie Kanal 2 | 13.010 DPT_ActiveEnergy      | 4 Byte | Gezählter Wert   |
| Teilzähler Energie Kanal 1   | 13.010 DPT_ActiveEnergy      | 4 Byte | Gezählter Wert   |
| Teilzähler Energie Kanal 2   | 13.010 DPT_ActiveEnergy      | 4 Byte | Gezählter Wert   |
| Fluss Kanal 1                | 14.077 DPT_Value_Volume_Flux | 4 Byte | Berechneter Wert |
| Fluss Kanal 2                | 14.077 DPT_Value_Volume_Flux | 4 Byte | Berechneter Wert |
| Gesamtzähler Volumen Kanal 1 | 14.076 DPT_Value_Volume      | 4 Byte | Gezählter Wert   |
| Gesamtzähler Volumen Kanal 2 | 14.076 DPT_Value_Volume      | 4 Byte | Gezählter Wert   |
| Teilzähler Volumen Kanal 1   | 14.076 DPT_Value_Volume      | 4 Byte | Gezählter Wert   |
| Teilzähler Volumen Kanal 2   | 14.076 DPT_Value_Volume      | 4 Byte | Gezählter Wert   |
| Teilzähler Reset Kanal 1     | 1.015 DPT_Reset              | 1 Byte | Logischer Wert   |
| Teilzähler Reset Kanal 2     | 1.015 DPT_Reset              | 1 Byte | Logischer Wert   |

## 4. Hinweis für die Einstellungen der Impulswertung

| Impulswertigkeit Zäl |
|----------------------|

Beispiele für Wasser

| Impulswertigkeit Zählwerk                                    | Impuls Anzahl | Multiplikationsfaktor |
|--------------------------------------------------------------|---------------|-----------------------|
| 1 Imp. / Liter<br>1 000 Imp. / m <sup>3</sup>                | 1             | * 10 ^ 3              |
| 1 Imp. / 10 Liter<br>100 Imp. / m <sup>3</sup>               | 1             | * 10 ^ 2              |
| 1 Imp. / 25 Liter<br>40 Imp. / m <sup>3</sup>                | 4             | * 10 ^ 1              |
| 1 Imp. / 50 Liter<br>20 Imp. / m <sup>3</sup>                | 2             | * 10 ^ 1              |
| 1 Imp. / 100 Liter<br>10 Imp. / m <sup>3</sup>               | 1             | * 10 ^ 1              |
| 1 Imp. / 1 000 Liter<br>1 Imp. / m <sup>3</sup>              | 1             | * 1                   |
| 1 lmp. / 100 m <sup>3</sup>                                  | 1             | * 10 ^ -2             |
| 1 lmp. / 200 m <sup>3</sup><br>5 lmp. / 1 000 m <sup>3</sup> | 5             | * 10 ^ -3             |

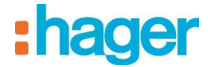

#### Beispiele für Energie

| Impulswertigkeit Zählwerk            | Impuls Anzahl | Multiplikationsfaktor |
|--------------------------------------|---------------|-----------------------|
| 1 lmp. / 1 000 Wh                    | 1             | * 10 ^ -3             |
| 1 Imp. / 500 Wh<br>2 Imp. / 1 000 Wh | 2             | * 10 ^ -3             |
| 1 Imp. / 100 Wh                      | 1             | * 10 ^ -2             |
| 1 Imp. / Wh                          | 1             | * 1                   |
| 500 lmp. / Wh                        | 5             | * 10 ^ 2              |
| 1 000 Imp. / Wh                      | 1             | * 10 ^ 3              |
| 2 000 Imp. / Wh                      | 2             | * 10 ^ 3              |
| 5 000 Imp. / Wh                      | 5             | * 10 ^ 3              |

#### Beispiele für Gas

| Impulswertigkeit Zählwerk   | Impuls Anzahl | Multiplikationsfaktor |
|-----------------------------|---------------|-----------------------|
| 1 000 lmp. / m <sup>3</sup> | 1             | * 10 ^ 3              |
| 500 lmp. / m <sup>3</sup>   | 5             | * 10 ^ 2              |
| 5 lmp. / m <sup>3</sup>     | 5             | * 1                   |
| 1 lmp. / m <sup>3</sup>     | 1             | * 1                   |

## 5. Physikalische Adressierung

Zur Programmierung der physikalischen Adresse bzw. zur Überprüfung der Busspannung, Taster (1) < 2 s drücken. Leuchtet die Programmier LED (2) auf, liegt die Busspannung an und das Gerät befindet sich im Programmiermodus.

Das Gerät bleibt so lange im Programmiermodus bis die physikalische Adresse über ETS programmiert wurde. Zum Verlassen des Programmiermodus, ist eine erneute Betätigung des Taster (1) nötig.

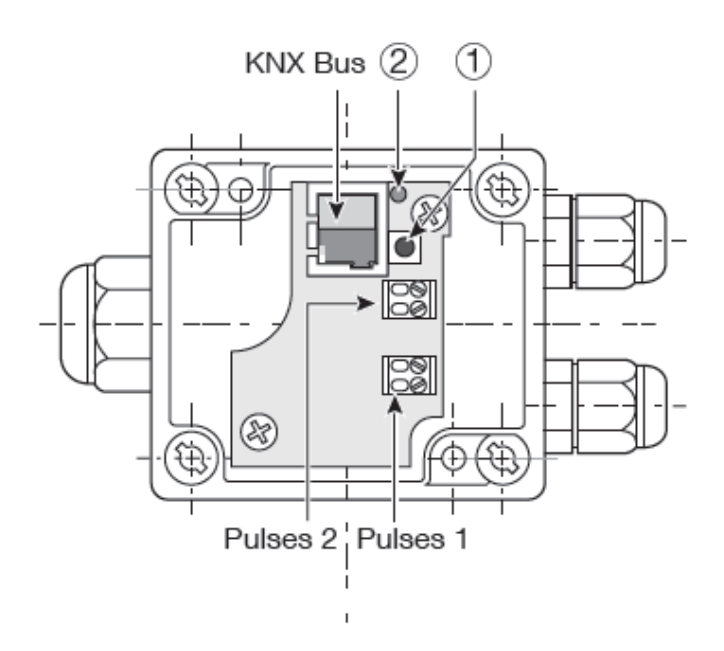

# :hager

- Hager Vertriebsgesellschaft mbH & Co. KG Zum Gunterstal D-66440 Blieskastel http://www.hagergroup.de Tel.: 0049 (0)1 83/3 23 23 28
- Hager Electro GesmbH Dieselgasse 3 A-2333 Leopoldsdorf www.hagergroup.at Tel.: 0043 (0)2235/44 600
- GH Hager AG Sedelstrasse 2 6021 Emmenbrücke http://www.hager.ch Tel.: +41 (0)41 269 90 00